## Re-authenticating WebEx in Canvas

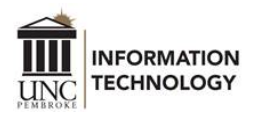

The authentication error occurs when the session between Canvas and Cisco WebEx Meetings expires and requires reauthorization. In order to authenticate the session, this must be done by accessing Cisco WebEx within Canvas.

## Auth Token Expired Error in Canvas/Cisco WebEx LTI

• Open the course that has the Cisco WebEx LTI enabled, on the course navigation menu click on "Cisco WebEx".

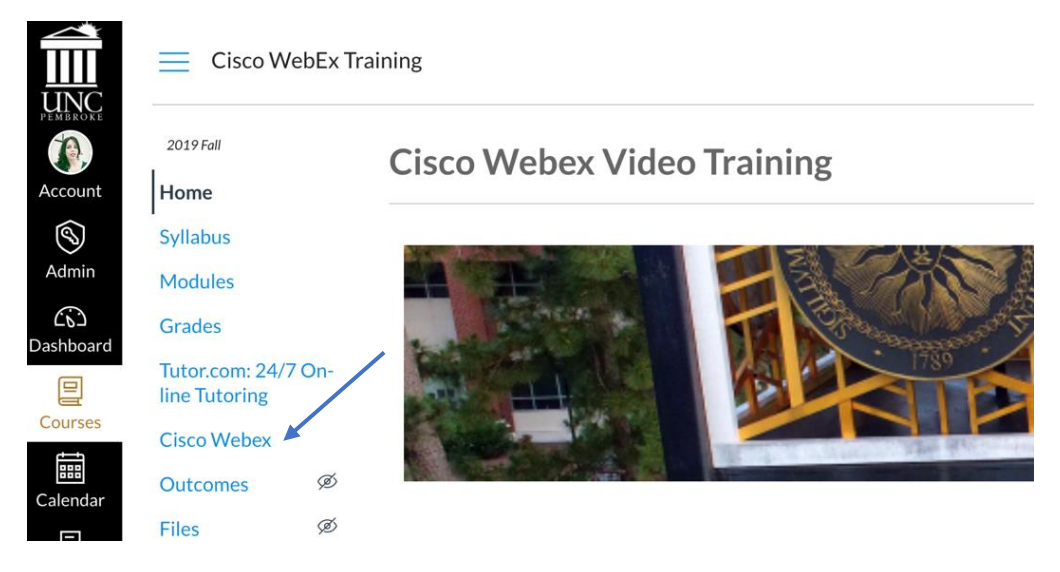

• Access the Virtual Meetings tab, click the Logout option located at the far right hand side of the windowpane.

|            | ∃ Cisco Web                                  | bEx Trainin | ig > Cisco Webex Video Tr | raining          | /                        |       |          |      |          |                    |  |
|------------|----------------------------------------------|-------------|---------------------------|------------------|--------------------------|-------|----------|------|----------|--------------------|--|
| Account    | 2019Fail<br>Home                             |             | Classroom Collaboration   | Virtual Meetings | Office Hours Setup Analy | ytics |          |      | Weber St | Aupport 🕜 - discla |  |
| S<br>Admin | Syllabus<br>Modules                          |             | Meetings                  |                  |                          |       |          |      |          |                    |  |
| Dashboard  | Grades<br>Tutor.com: 24/7 C<br>line Tutoring | Dn-         | Upcoming Past Meetings    |                  |                          |       |          |      |          |                    |  |
| Calendar   | Cisco Webex<br>Outcomes                      | ø           | Name                      | Host             | Host T                   | Type  | Duration | Date | Action   |                    |  |
| Ξ          | Files                                        | ø           |                           |                  |                          |       |          |      |          |                    |  |

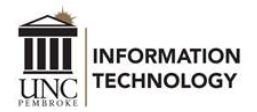

• After the logout is successful, click "Sign in to WebEx Meetings".

| Classroom Collaboration | Virtual Meetings | Office Hours | Setup | Analytics |                                         | Webex Support | (  11  1)<br>CISCO |
|-------------------------|------------------|--------------|-------|-----------|-----------------------------------------|---------------|--------------------|
|                         |                  |              |       |           |                                         |               |                    |
|                         |                  |              |       |           |                                         |               |                    |
|                         |                  |              |       |           | Q                                       |               |                    |
|                         |                  |              |       |           | Please sian in with your Weber Meetings |               |                    |
|                         |                  |              |       |           | account to continue.                    |               |                    |
|                         |                  |              |       |           |                                         |               |                    |
|                         |                  |              |       |           | Sign in to Webex Meetings               |               |                    |

• Enter your UNCP email address (first.last@uncp.edu) and password.

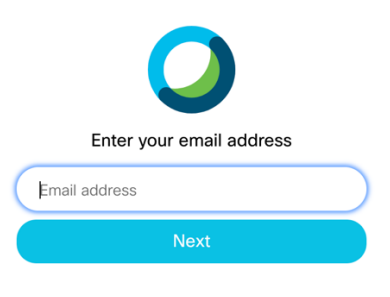

• Type in your BraveWeb *username* and password.

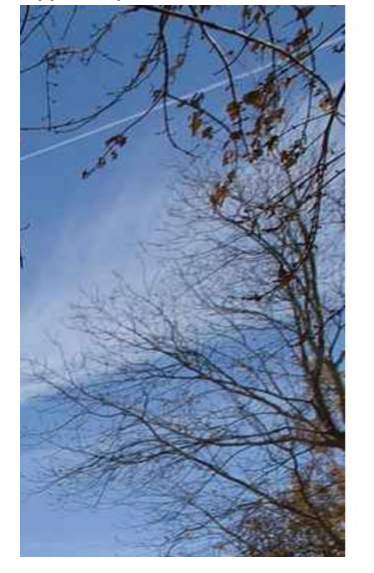

| UNIVERSITY OF NORTH CAROLINA<br>PEMBROKE                                                              |  |  |  |  |  |
|----------------------------------------------------------------------------------------------------|--|--|--|--|--|
| Enter your BraveWeb username and password.                                                            |  |  |  |  |  |
| Username                                                                                              |  |  |  |  |  |
| Password                                                                                              |  |  |  |  |  |
| Login<br>Forgot your password?<br>Reset your password                                                 |  |  |  |  |  |
| Need Assistance?                                                                                      |  |  |  |  |  |
| Contact IT Help Desk<br>dolt.helpdesk@uncp.edu<br>910-521-6260<br>DoIT Help Desk Hours                |  |  |  |  |  |
| IT will never ask users to confirm account information, such as username and password, through email. |  |  |  |  |  |

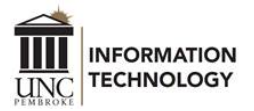

• Select "Accept" to allow Cisco WebEx Education Connector permissions.

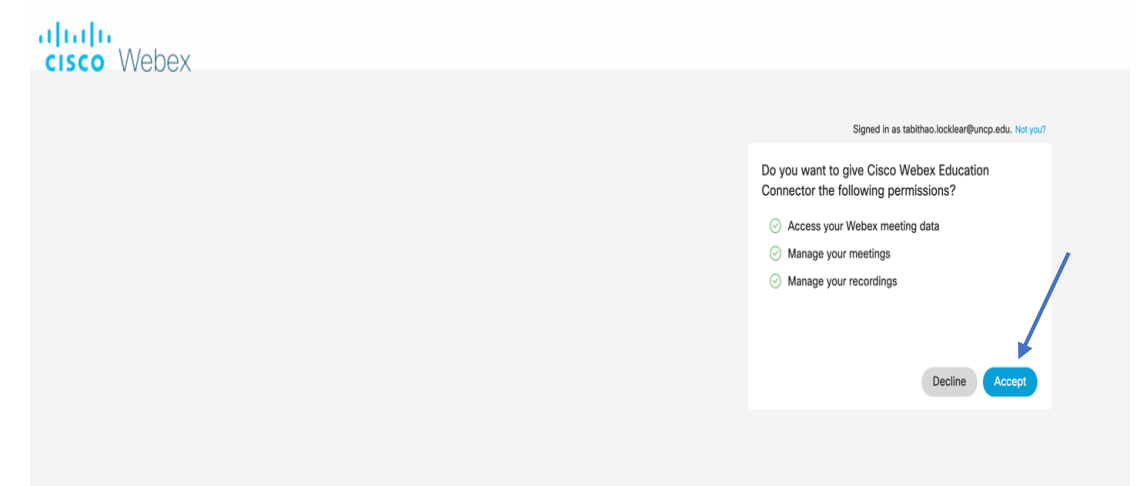

For assistance, please contact the DoIT Help Desk at 910.521.6260 or doit.helpdesk@uncp.edu.